# 【インターネット予約】

#### ■予約の方法

インターネット、携帯用サイトから予約を行うことができます。 利用するにはログイン用のパスワードが必要となります。

初めての方は、カウンターで図書利用券と住所を確認できるものを提出してく ださい。

仮パスワードの発行を行います。発行後、利用者メニューの「ユーザー設定」か らメールアドレスを入力し登録を行ってください。

登録された後、深谷市立図書館からインターネット予約開始可能メールが届き ますので確認してください。

#### 【注意事項】

・インターネット予約サービス用に下記のメールアドレスを使用すると、予約確保メールが受信できない事象が発生しております。恐れ入りますが、他のアドレスを使用されるか、ご自身で利用状況参照画面から予約確保状況をご確認ください。

"@gmail.com"(迷惑メールフォルダに受信されることがあります)

"@ hotmail.com"

"@ hotmail.co.jp"

"@ live.jp"

"@ tvnet.ne.jp"

"000.@"(@の前がドットの場合)

#### ■検索の方法

検索キーワードは全角で入力をお願いします。<u>1文字</u>以下の場合、完全一致の 検索となります。

資料検索などから戻る場合、<u>画面左のメニュー</u>などをお使いください。ブラウ ザの戻るボタンを使用するとうまく画面が遷移しない場合があります。

該当件数が多い場合には、<u>3000 件で検索</u>が中断されます。キーワードを長め にするか、項目を組み合わせた検索をしてみてください。

うまく検索できない場合、ひらがなのみで検索をお試しください。

# 〇詳細検索について

蔵書検索・予約

| 版日19天 · ] / 小) |       |       |        |           |
|----------------|-------|-------|--------|-----------|
| 蔵書検索・予約        |       |       |        |           |
| 詳細検索 単独検索      |       |       |        |           |
| -              |       |       | 5      |           |
| 検索条件           | 2     | 3     | サジェ    | スト ON OFF |
| 1 書名等 -        | · .   | を含む   |        | AND -     |
| 著者名等           | •     | を含む   | -      | AND -     |
| 出版者            |       | を含む   |        | AND -     |
| 個人件名           | ·]    | を含む   | •      | •         |
| 6              |       |       |        |           |
| 絞り込み条件         |       |       |        |           |
| 出版年            |       |       |        |           |
| ~              | . i   |       |        |           |
| 分類             |       |       |        |           |
|                |       |       |        |           |
| 巻次             |       |       |        |           |
| ~              |       |       |        |           |
| 対象資料 🕑 すべて     |       |       |        |           |
|                | □ 雑誌  | - 視聴覚 |        |           |
|                |       | 検索    |        |           |
| 7              |       |       |        |           |
| ┃ 表示件数         |       |       |        |           |
| • 10件          | 〇 25件 | 〇 50件 | 〇 100件 |           |

### 「詳細検索」は書名や著者名などを組み合わせた複雑な検索が行えます

① 検索する条件を選択できます。(書名/タイトル、著者名、出版者など)

- ② 検索したい文字を全角で入力します。
- ③ キーワードが、検索項目のどの部分(始めから、含まれる等)に一致した 場合に一覧表示するかを選択します。

- ④ 複数の項目で検索する場合、AND(両方とも一致)、OR(片方が一致)、 NOT(両方とも含まないもの)を選択します。
- ⑤ サジェストを ON にすると、文字を入力した際に単語を予測して表示させ ることが可能です。表示される資料は人気がある資料、または新着資料になり ます。
- ⑥ 検索結果の絞り込みが可能です。出版年、分類等の絞り込みたいものを 選択することで検索結果が絞り込めます。
- ⑦ 検索結果を表示する件数を選択します。件数が少ないほうが早く検索できます。

### ○単独検索について

資料に記載されている ISBN の番号で検索する方法です。ISBN 番号を入力 して検索を押してください。

| ホーム 資料検索 蔵書検索・予約                                                                      |   |
|---------------------------------------------------------------------------------------|---|
| <sup>蔵書検索・予約</sup><br>蔵書検索・予約<br>詳細検索 単独検索                                            | - |
| ↓ 検索条件<br>ISBN ~                                                                      |   |
| <ul> <li>↓ 絞り込み条件</li> <li>出版年</li> <li>↓</li> <li>↓</li> <li>↓</li> <li>↓</li> </ul> |   |
| 分類                                                                                    |   |
| 対象資料 ✓ すべて                                                                            |   |
| 図書     雑誌     AV       対象館     すべて       和光市図書館     中央公民館図書室     坂下公民館図書室       下新倉分館 |   |
| 検索                                                                                    |   |

# ○資料詳細画面について

蔵書検索・予約 > 検索結果一覧

検索結果一覧

※「詳細確認」の資料は貸出中または持出禁止の資料です。書名をクリックしてください。 16ページ中の1ページ

前へ 次へ→

| ( 寂り)  | 込み       |                      | あたらしい順 10件 表示変更                                |
|--------|----------|----------------------|------------------------------------------------|
| 1      | No Image | 赤い指 〔加賀恭一郎シリーズ〕 図書   | <ol> <li>予約かごに追加</li> <li>ブックリストに登録</li> </ol> |
| 1      | 貸出可能     | 講談社 2006/07 東野 圭吾⁄/著 |                                                |
| 2      | Dolmage  | 赤い指 講談社文庫 ひ17-26 図書  | 予約かごに追加                                        |
|        | Nolmage  | 講談社 2009/08 東野 圭吾//著 | ブックリストに登録                                      |
| 3      | No image | 悪意 講談社文庫 図書          | 予約かごに追加                                        |
| 111    | 詳細確認     | 講談社 2001/01 東野 圭吾∥著  | ブックリストに登録                                      |
| 4      | 2        | 悪意 〔加賀恭一郎シリーズ〕 図書    | 予約かごに追加                                        |
| 16ページ中 | 9の1ページ   | ③<br>予約かご            | 前へ │ 次へ →                                      |

検索した結果に予約したい資料がある場合には、予約かごに追加をクリックします。

※利用者ログインをしていない場合には下記の「利用者ログイン画面」に遷移します。

② 検索した結果に今後管理したい資料がある場合にはブックリストに登録を クリックします。

※利用者ログインをしていない場合には下記の「利用者ログイン画面」に遷移します。

③予約かごをクリックすることで予約かご管理画面に遷移できます。

# ○利用者ログイン画面について

利用者のカード番号、パスワードの入力画面になりますので入力して 「ログイン」ボタンを押します。

一度ログインすると、ログアウトするまで同じ利用者の操作となります。

| コグイン |             |  |
|------|-------------|--|
|      |             |  |
|      |             |  |
|      | 日 利用者カードの番号 |  |
|      |             |  |
|      | ₿ パスワード     |  |
|      |             |  |
|      |             |  |
|      | LI919       |  |
|      | パスワードを忘れたとき |  |
|      |             |  |
|      |             |  |
|      |             |  |

次ページあり

### ○予約かご管理画面について

予約かごに追加した本は、予約かご管理画面で見ることができます。 予約かご管理画面は画面右上にある利用者メニューからも遷移できます。

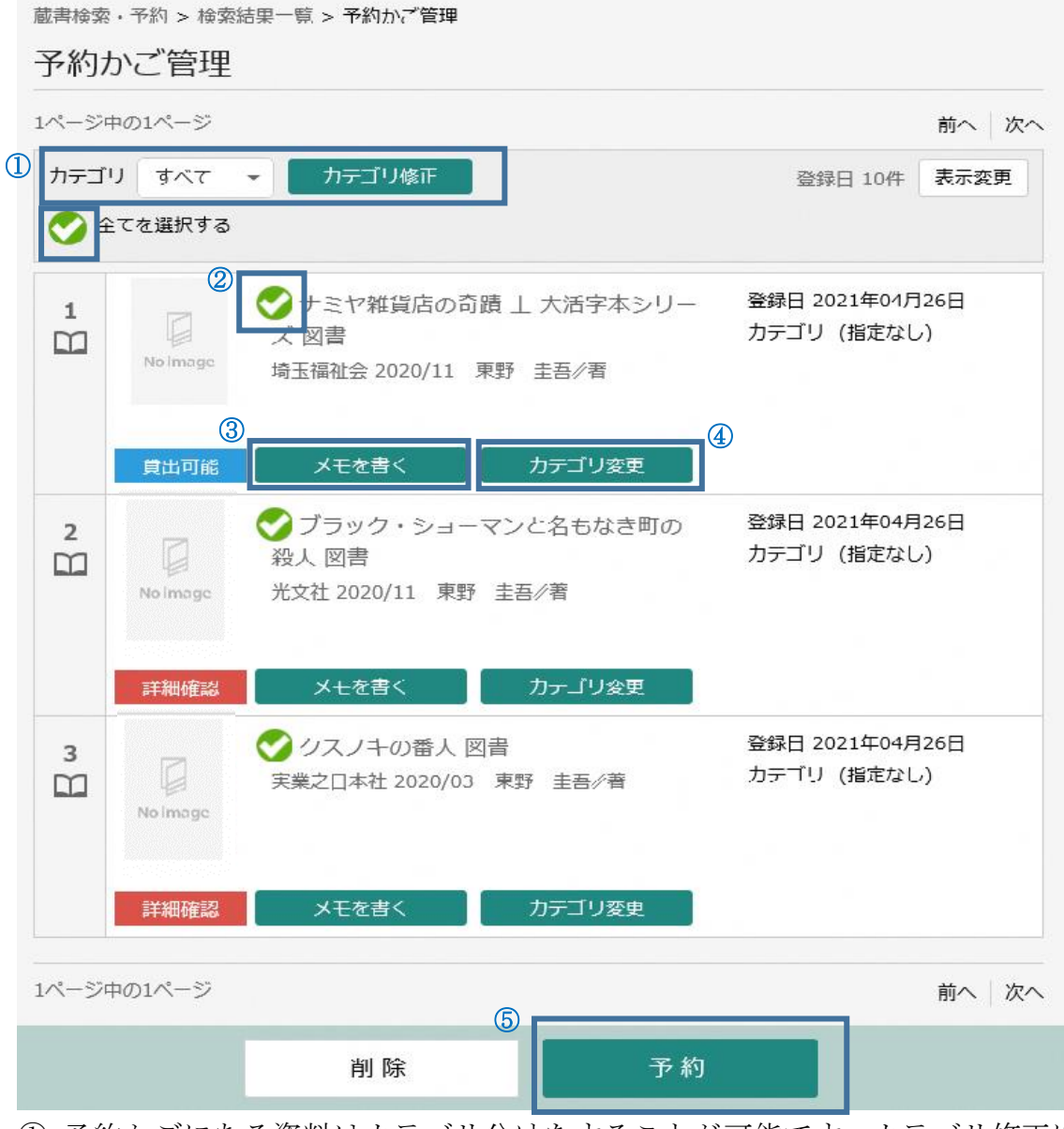

 予約かごにある資料はカテゴリ分けをすることが可能です。カテゴリ修正に よってカテゴリを増やしたり、修正したりすることができます。

特定のカテゴリの資料だけを表示させることも可能です。

- ② 予約したい資料を選択します。(すべて選択も可能です。)
- ③ 資料にメモを残すことができます。最大 300 字まで登録可能です。
- ④ 資料のカテゴリ分けを行うことができます。カテゴリは最大 100 件まで作成 可能です。
- 5 選択した資料の予約に進みます。

### ○予約登録画面について

| 予約登         | 懿録               |                                                          |            |
|-------------|------------------|----------------------------------------------------------|------------|
| 予約中         | 資料 予約            | 済資料                                                      |            |
| 1•7         | 約できない資料          | がある場合は、文字の色が <mark>赤色</mark> で表示されます。                    |            |
| 予約種別        | 」 () 通常          | 予約・                                                      |            |
|             | No Image         | ナミヤ雑貨店の奇蹟 下 大活字本シリーズ 図書<br>埼玉福祉会 2020/11 東野 圭吾/著         | 予約区分 図書・雑誌 |
| 2<br>111    | 貸出可能             | 予約中止<br>ナミヤ雑貨店の奇蹟 上 大活字本シリーズ 図書<br>埼玉福祉会 2020/11 東野 圭吾/著 | 予約区分 図書・雑誌 |
|             | No Image<br>貸出可能 | 予約中止                                                     |            |
| 2           |                  |                                                          |            |
| 理格万法<br>受取館 |                  | 电話 ▼ (深谷市立図書館 ▼                                          |            |
|             |                  | ③ 予約                                                     |            |

①通常予約とセット予約を選ぶことが可能です。

- ② 予約したい資料の連絡方法、受取館を選択します。
- ③ 選択後に予約ボタンを押すことで予約確認画面に遷移します。

### 【注意事項】

### ・「受取館」を指定できます。

深谷市立図書館、上柴図書館、岡部図書館、川本図書館、花園図書館で受取が 可能です。

予約時に受取館をご指定ください。

### ・セット予約(優先順)

セット予約(優先順)とは、全ての巻が揃ってから(巻揃え)の提供ではあり ません。当館では、ご指定の順番に提供します。

#### 例:「上巻」「下巻」を順番予約した場合

上巻が用意できるまで、下巻は棚に戻ったり、別の利用者に貸出される場合があ ります。そのため、下巻は予約順位が変動する場合があります。

予約登録 予約中資料 予約済資料 • 予約できない資料がある場合は、文字の色が赤色で表示されます。 (1) 予約種別 () セット予約(優先順) -ナミヤ雑貨店の奇蹟 上 大活字本シリーズ 図書 予約区分 図書・雑誌 1 埼玉福祉会 2020/11 東野 圭吾//著  $\square$ Nolmage 2 予約中止 貸出可能 ~ ナミヤ雑貨店の奇蹟 下 大活字本シリーズ 図書 予約区分 図書・雑誌 . 埼玉福祉会 2020/11 東野 圭吾//著  $\square$ Nolmage 貸出可能 予約中止 連絡方法 電話 \* 受取館 深谷市立図書館 \* 予約

① 予約種別から「セット予約(優先順)」を選択します。

② 優先する資料の順番になるように並び替えて予約をしてください。

・その他

予約申込時に貸出可能な資料であっても、即時お貸出しできない場合がありま す。あらかじめご了承ください。

次ページあり

# ○予約確認画面について

| 予約資料             |                                                  |  |  |
|------------------|--------------------------------------------------|--|--|
| 1<br>No Image    | ナミヤ雑貨店の奇蹟 下 大活字本シリーズ 図書<br>埼玉福祉会 2020/11 東野 圭吾/著 |  |  |
| <b>貸出可能</b><br>2 | ナミヤ雑貨店の奇蹟 上 大活字本シリーズ 図書                          |  |  |
| No image         | 埼玉福祉会 2020/11 東野 圭吾/著                            |  |  |
| <b>貸出可能</b>      |                                                  |  |  |
| 予約情報             |                                                  |  |  |
| 予約種別             | 通常予約                                             |  |  |
| 利用者カードの番号        | 11118684                                         |  |  |
| 連絡方法             | 電話                                               |  |  |
| 受取館              | 深谷市立図書館                                          |  |  |
|                  | 送信戻る                                             |  |  |

予約内容が正しいか確認し、正しければ「送信」ボタンを押してください。 修正がある場合には戻るボタンを押して修正してください。

次ページあり

# ○「予約の変更」、「取り消し」について

画面右上の利用者メニューから「利用状況参照」をクリックすることで下記画面 に遷移できます。

①予約資料の取り消しが可能です。

### 【注意事項】

・状態が「受取可」になっている予約は取り消すことができません。

・「受取可」の資料を取消したい時には、お手数ですが電話で連絡をお願いいた します。

| 約かご | <sup>管理 &gt; ご利用<br/>羽状況参照</sup> | 大況参照                                                  |                                                          |
|-----|----------------------------------|-------------------------------------------------------|----------------------------------------------------------|
| 貸出物 | 大況 予約1                           | 枕況                                                    |                                                          |
| 1   | No image                         | ブラック・ショーマンと名もなき町の殺<br>図書<br>光文社 2020/11 東野 圭吾//著<br>① | 大 予約申込日 2021年04月26日<br>受取場所 深谷市立図書館<br>受取期限 –<br>連絡方法 電話 |
|     | 103人待ち                           | 変更する 取消する<br>ブックリストに登録                                |                                                          |